## Popis, ako preniesť vaše prihlasovacie údaje z emailovej správy do prihlasovacieho formulára nášho diskusného fóra.

Označíte vaše meno myšou správne takto, t.j. od prvého znaku po posledný znak:

Vaše na fóre zobrazované prihlasovacie meno (nick): Iveta\_T

Nesprávne označenie myšou by bolo takto:

Vaše na fóre zobrazované prihlasovacie meno (nick): /veta\_T

toto zamodravé prázdne miesto je už navyše a nemá byť !

Potom, ako ste správne označili myšou dané slovo (je to farebne namodravé), stlačíte dve klávesy po sebe Ctrl + C, najprv Ctrl, ktorú zadržite a potom hneď aj klávesu C, takže budú obe cca. pol sekundy - sekundu stlačené a potom ich zase obe pustíte (uvoľníte). Týmto skopírujete, čiže dáte do medzipamäti vášho počítača, dané namodravo označené slovo, v danom príklade je to vaše prihlasovacie meno. Tento postup bude presne takto isto aj pri kopírovaní vášho hesla.

## Keď ste toto správne previedli, tak sa preneste do prihlasovacieho formulára na našej stránke:

| Heslo              |              |
|--------------------|--------------|
| Zapamätať          | Prihlásiť sa |
| Zabudli ste heslo? |              |

Kliknete ľavou myšou sem na začiatok riadku, bliká vám tam kurzor (čierna zvislá čiara, udávajúca pozíciu, kde sa dá písať text). A potom tam vložíte vaše skopírované meno (nick) stlačením dvoch kláves v poradí Ctrl + V (podobným spôsobom, ako pri kopírovaní, vysvetlenom vyššie).

Rovnako sem prenesiete aj vaše heslo, ktoré ste obdržali emailom od admina stránky. Takto sa nemôže stať, že sa pomýlite pri vyťukávaní vášho mena a hesla na klávesnici.

Upozorňujeme vás, že z bezpečnostných dôvodov je na našej stránke nastavený ochranný algoritmus, ktorý vás zablokuje pre možnosť prihlásiť sa na naše fórum na istý nami nastavený čas. Stane sa tak vtedy, ak sa viac ako 3 razy neúspešne pokúsite prihlásiť na fórum, čím sa spustí ochranné nastavenie. Preto si dávajte dobrý pozor na to, či ste správne vložili vaše prihlasovacie údaje do prihlasovacieho formulára presne s tými znakmi, ako ste ich dostali od admina stránky. Keďže vyťukávanie daných znakov na klávesnici je vždy spojené s rizikom, že niečo vyťukáte nesprávne, tak si radšej uložte vaše meno a heslo napríklad na plochu vášho počítača do poznámkového bloku (aplikácia notepad.exe)

ktorý budete mať vždy "po ruke", keď sa budete chcieť prihlásiť na naše diskusné fórum.

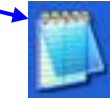

Verím, že ste tomuto návodu porozumeli a uľahčí vám bezproblémové prihlasovanie sa na diskusiu. Základné znalosti práce s počítačom by každý z vás mal mať, pretože tento popis kopírovania a vkladania textu z jedného miesta textovej aplikácie (napr. z vašej emailovej schránky) na iné miesto (napr. do prihlasovacieho formulára na našej stránke) patrí k tým triviálnym, čiže základným znalostiam a schopnostiam, ktoré by každý, kto s počítačom pracuje, mal ovládať.

Vypracoval administrátor stránky Varovania, admin Peter, dňa 23.10.2013 http://jezis-kristus-varovanie.net

Copyright © 2013 Varovanie a Druhý príchod Ježiša Krista. Všetky práva vyhradené.